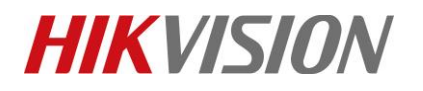

| Title:   | How to set the PIR function for HIKVISION IP camera | Version: | v1.0 | Date: | 12/13/2018 |
|----------|-----------------------------------------------------|----------|------|-------|------------|
| Product: | Cameras                                             |          |      | Page: | 1 of 6     |

### Preparation

1. IPC supports PIR function.

## How to set the PIR function for HIKVISION IP camera

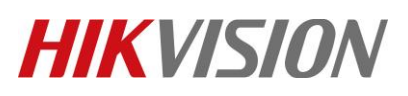

| Title:   | How to set the PIR function for HIKVISION IP camera | Version: | v1.0 | Date: | 12/13/2018 |
|----------|-----------------------------------------------------|----------|------|-------|------------|
| Product: | Cameras                                             |          |      | Page: | 2 of 6     |

### **Introduction of PIR:**

- PIR (Passive InfraRed ) , refers to passive IR technology
- Full name of PIR is Passive Infrared Detection
- Key part of PIR is Human body Pyroelectricity Infrared Detectors

| PIR Human Body Detection Angle : 80°   Detection Detection Distance : | Principle | Human body mainta<br>degree(36.5°), which<br>with wavelength of 3 $\sim$<br>8 $\sim$ 14 $\mu$ m account for<br>of 9.5 $\mu$ m $_{\circ}$<br>PIR detector has a<br>range of 8 $\sim$ 14 $\mu$ m ,<br>human body infrared ra<br>into electronic signals, i<br>detection is achieved. | radiates infrared light<br>50 µ m , and those of<br>46% , with a peak value<br>vavelength detecting<br>so it's most sensitive to<br>diation, and transforms it<br>n which way human |  |  |
|-----------------------------------------------------------------------|-----------|----------------------------------------------------------------------------------------------------|----------------------------------------------------------------------------------------------------|--|--|
| Detection Detection Distance :                                        |           | PIR Human Body                                                                                                    | Detection Angle : 80°                                                                                                    |  |  |
| HIKVISION 10m                                                         | HIKVISION | Detection                                                                                                    | Detection Distance :<br>10m                                                                                                    |  |  |

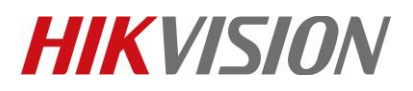

| Title:   | How to set the PIR function for HIKVISION IP camera | Version: | v1.0 | Date: | 12/13/2018 |
|----------|-----------------------------------------------------|----------|------|-------|------------|
| Product: | Cameras                                             |          |      | Page: | 3 of 6     |

1. Run SADP software and then all IP cameras in same LAN will be shown in software. Set the IP address for camera(Such as 192.168.1.9).

| SADP                                                                                                    | ⊙ _ □ >                                         |
|----------------------------------------------------------------------------------------------------|-------------------------------------------------|
| Total number of online devices: 1 Refresh                                                                       | Modify Network Parameters                       |
| 🗹   ID 🔹   Device Type   Security   IPv4 Address   Port   Software Ver   IPv4 Gate   HTTP P   Device Serial No. | Enable DHCP                                     |
| ☑ 001 DS-2CD2443G0-IW Active 192.168.1.9 8000 V5.5.61build 192.168.1 80 DS-2CD2443G0-IW201                      | BC<br>Device Serial No.: DS-2CD2443G0-IW2018090 |
|                                                                                                    | IP Address: 192.168.1.9                         |
|                                                                                                    | > Port: 8000                                    |
|                                                                                                    | Subnet Mask: 255.255.255.0                      |
|                                                                                                    | Gateway: 192.168.1.254                          |
|                                                                                                    | IPv6 Address: ::                                |
|                                                                                                    | IPv6 Gateway: ::                                |
|                                                                                                    | IPv6 Prefix Length: 0                           |
|                                                                                                    | HTTP Port: 80                                   |
|                                                                                                    | Security Verification                           |
|                                                                                                    | <b>₩</b>                                        |
|                                                                                                    | Admin Password:                                 |
|                                                                                                    |                                                 |
|                                                                                                    | Modify                                          |
| •                                                                                                    | Forgot Password                                 |

2. Input the IP address such as 192.168.1.9 in IE browser to login it.

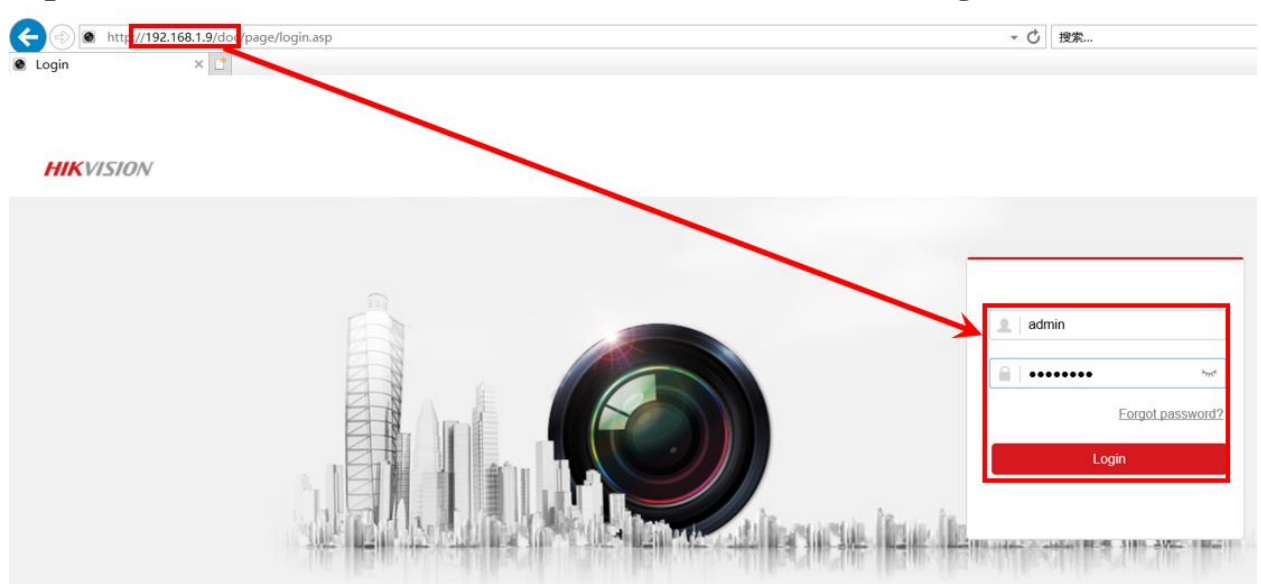

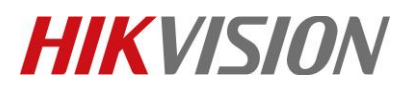

| Title:   | How to set the PIR function for HIKVISION IP camera | Version: | v1.0 | Date: | 12/13/2018 |
|----------|-----------------------------------------------------|----------|------|-------|------------|
| Product: | Cameras                                             |          |      | Page: | 4 of 6     |

# 3. Go to Configuration> Advanced Configuration> Events> Other Alarm, enable PIR Alarm.

| HIKVISION   | Live View        | Playback             | Picture        | Configuration |
|-------------|------------------|----------------------|----------------|---------------|
| 🖵 Local     | Motion Detection | Video Tampering      | Exception      | PIR Alarm     |
| System      | Enable           |                      |                |               |
| Network     | Alarm Name       |                      |                |               |
| Video/Audio | Arming Sche      | edule > Linkage Meth | od             |               |
| Image       | 🗌 Normal I       | Linkage              | 🖌 Trigger Reco | rding         |
| Event       | Audible V        | Varning              | 🗹 A1           |               |
| Basic Event | Send Em          | ali                  |                |               |
| Smart Event | ✓ Notify Su      | rveillance Center    |                |               |
| 🖺 Storage   | Upload to        | FTP/Memory Card/     |                |               |
|             |                  |                      |                |               |
|             |                  |                      |                |               |
|             |                  |                      |                |               |
|             |                  |                      |                |               |
|             |                  |                      |                |               |
|             |                  |                      |                |               |

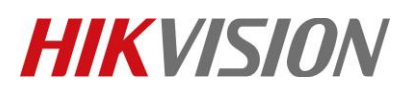

| Title:   | How to set the PIR function for HIKVISION IP camera | Version: | v1.0 | Date: | 12/13/2018 |
|----------|-----------------------------------------------------|----------|------|-------|------------|
| Product: | Cameras                                             |          |      | Page: | 5 of 6     |

#### 4. Set whole day and all week recording.

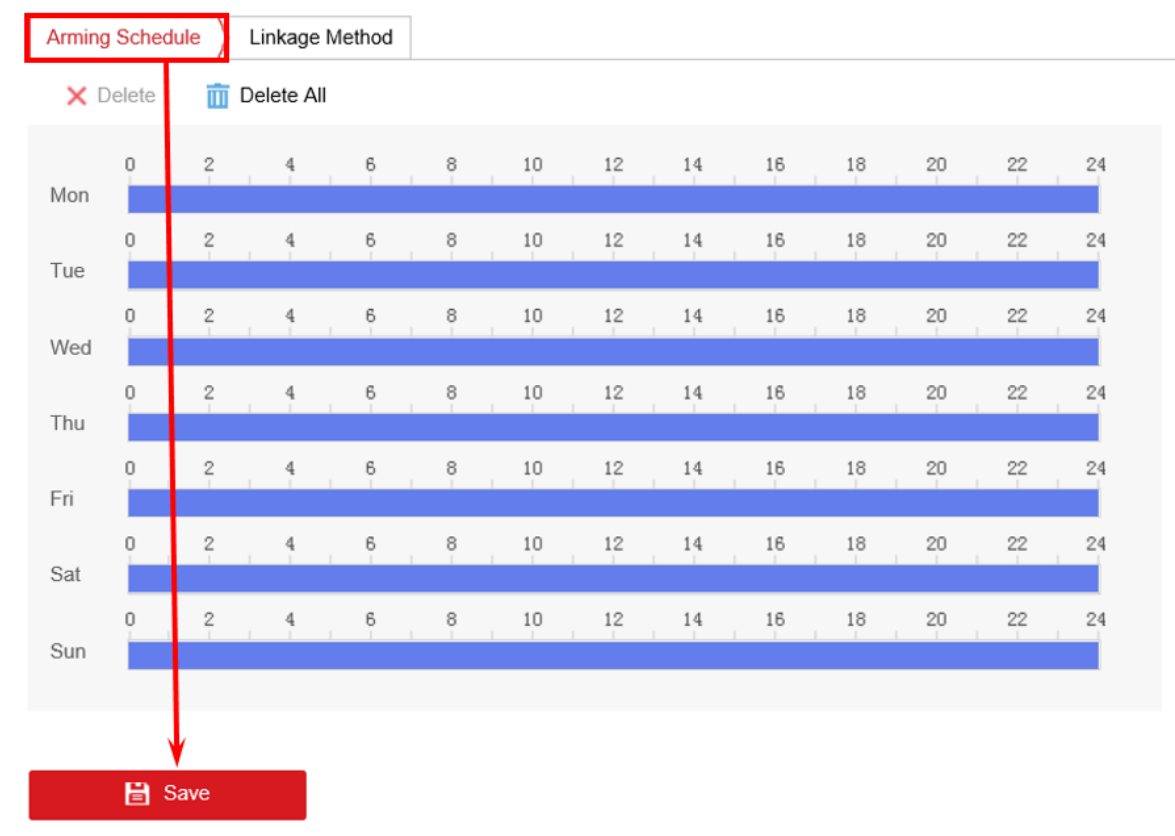

5. When there is some body in arming area of PIR, it will have an audio warning.

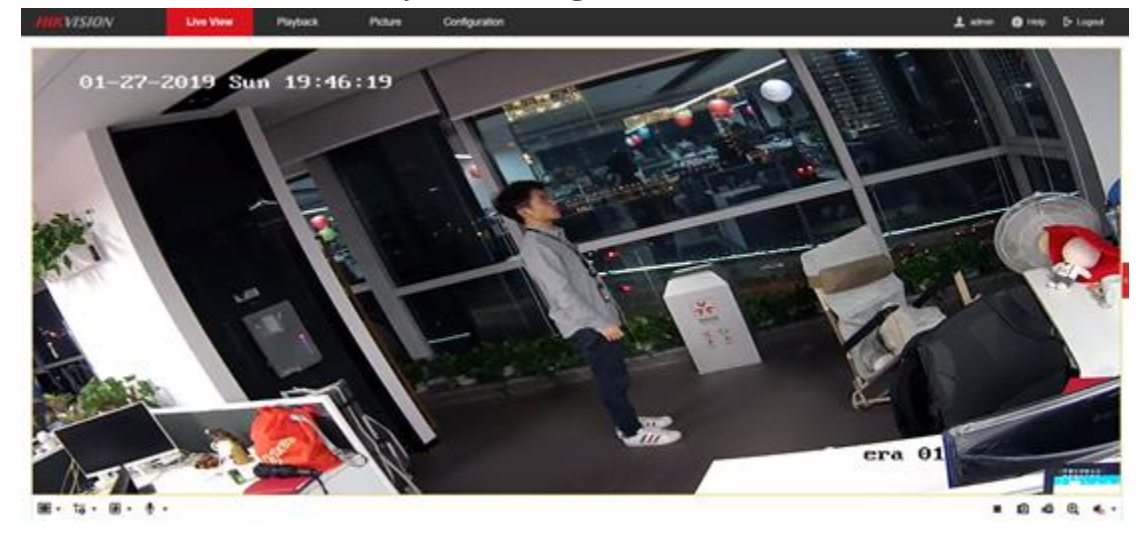

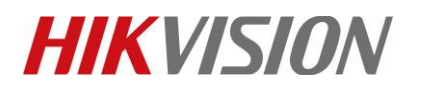

| Title:   | How to set the PIR function for HIKVISION IP camera | Version: | v1.0 | Date: | 12/13/2018 |
|----------|-----------------------------------------------------|----------|------|-------|------------|
| Product: | Cameras                                             |          |      | Page: | 6 of 6     |

# First Choice for Security Professionals *HIKVISION* Technical Support